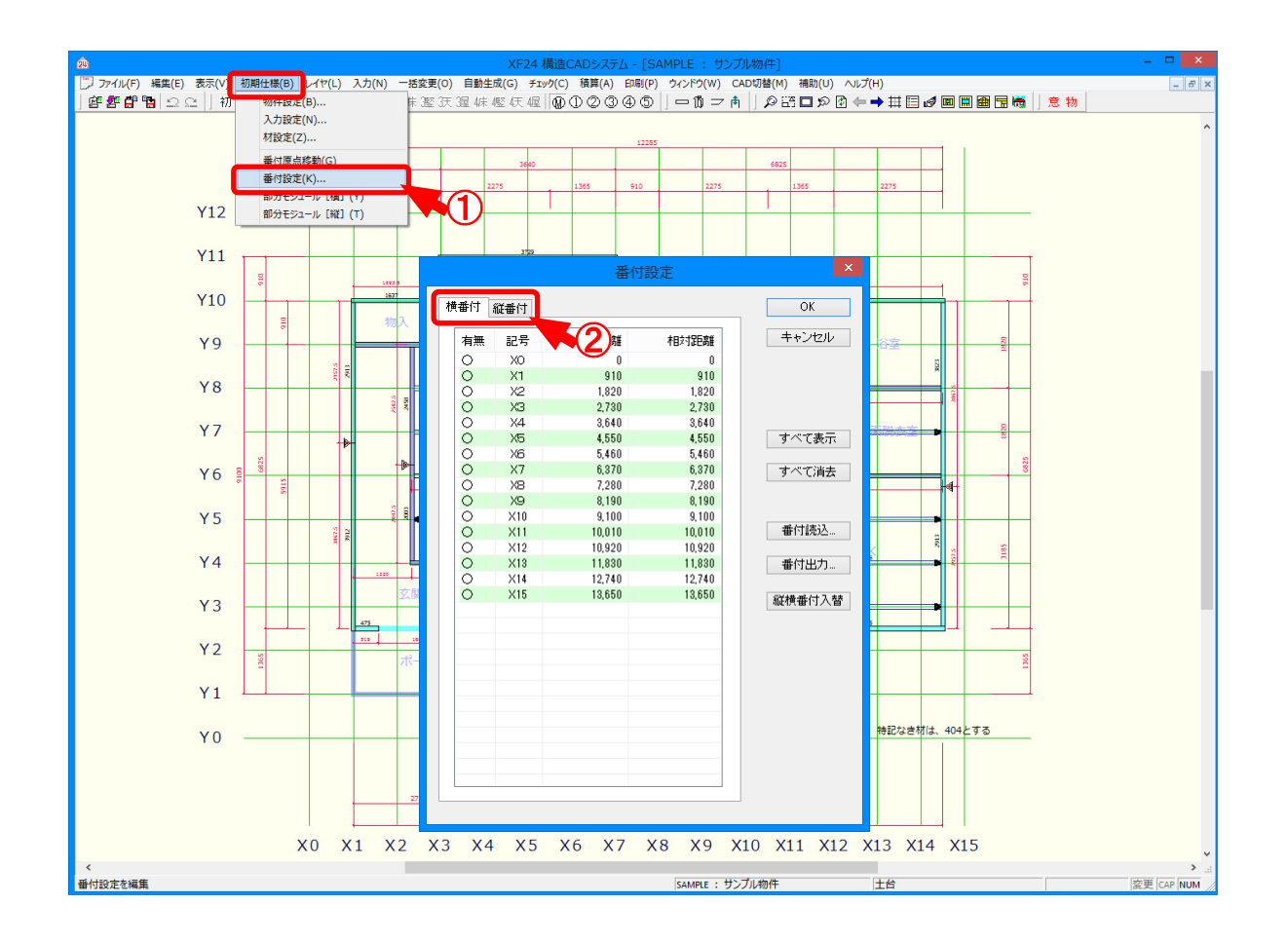

# 番付設定では、番付が任意で設定できます。

- ①〔初期仕様-番付設定〕を選択します。
- ②「番付設定」の画面が表示されます。
  「横番付」「縦番付」タブでそれぞれ番付記号や番付記号表示の有無を設定します。

#### <番付読込>

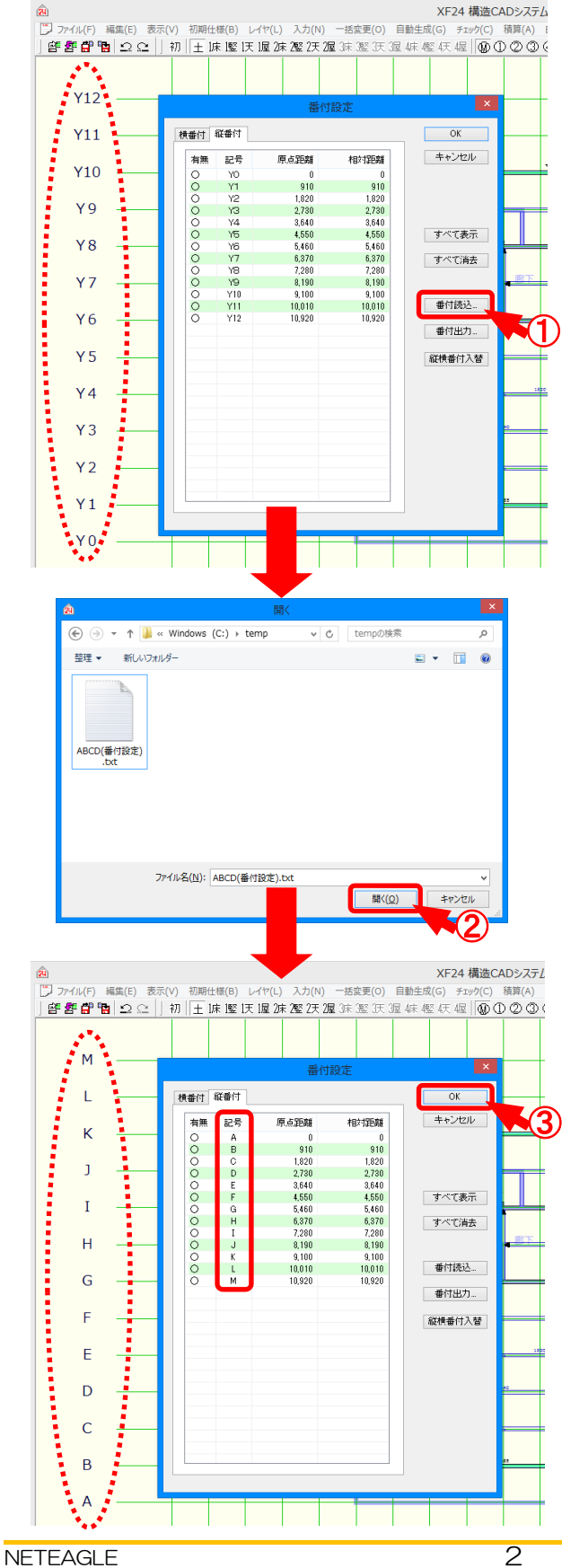

 「番付設定」の画面で「番付読込」をクリッ クします。

2 「開く」の画面が表示されます。 読込するテキストファイルを選択し、「開く」を クリックします。

③ 番付記号が読込できます。 「ОК」をクリックすると、伏図上に設定した 番付記号が表示されます。

| 番付読込の際は、番付記号が羅列されたテキストファイルを読込します。                                                            |                               |
|----------------------------------------------------------------------------------------------|-------------------------------|
| ABCD(番付設定).txt - メモ帳 - ロ ×<br>ファイル(E) 編集(E) 書式(Q) 表示(Y) ヘルプ(出)<br>A<br>B<br>C<br>D<br>E<br>F | 拡張子「.txt」のテキストファイルを<br>作成します。 |
|                                                                                              | 番付記号を設定します。                   |
| P QRS<br>T U > ₩X>                                                                           |                               |
| z<br>C                                                                                       |                               |

# <番付出力>

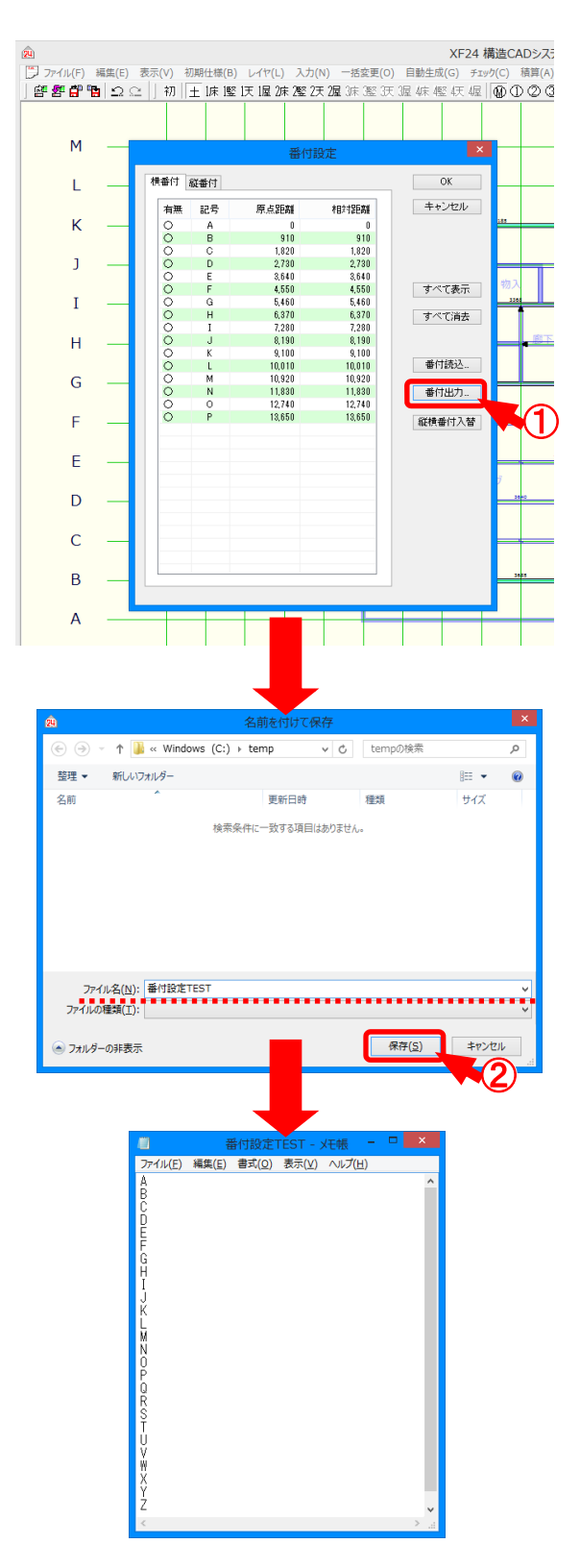

「番付設定」の画面で「番付出力」をクリックします。

②「名前を付けて保存」の画面が表示されます。 ファイル名を指定し、「保存」をクリックします。

③ 番付記号が出力されます。 出力したファイルを別のパソコンに移動し、 「番付読込」から読込できます。

#### <縦横番付入替>

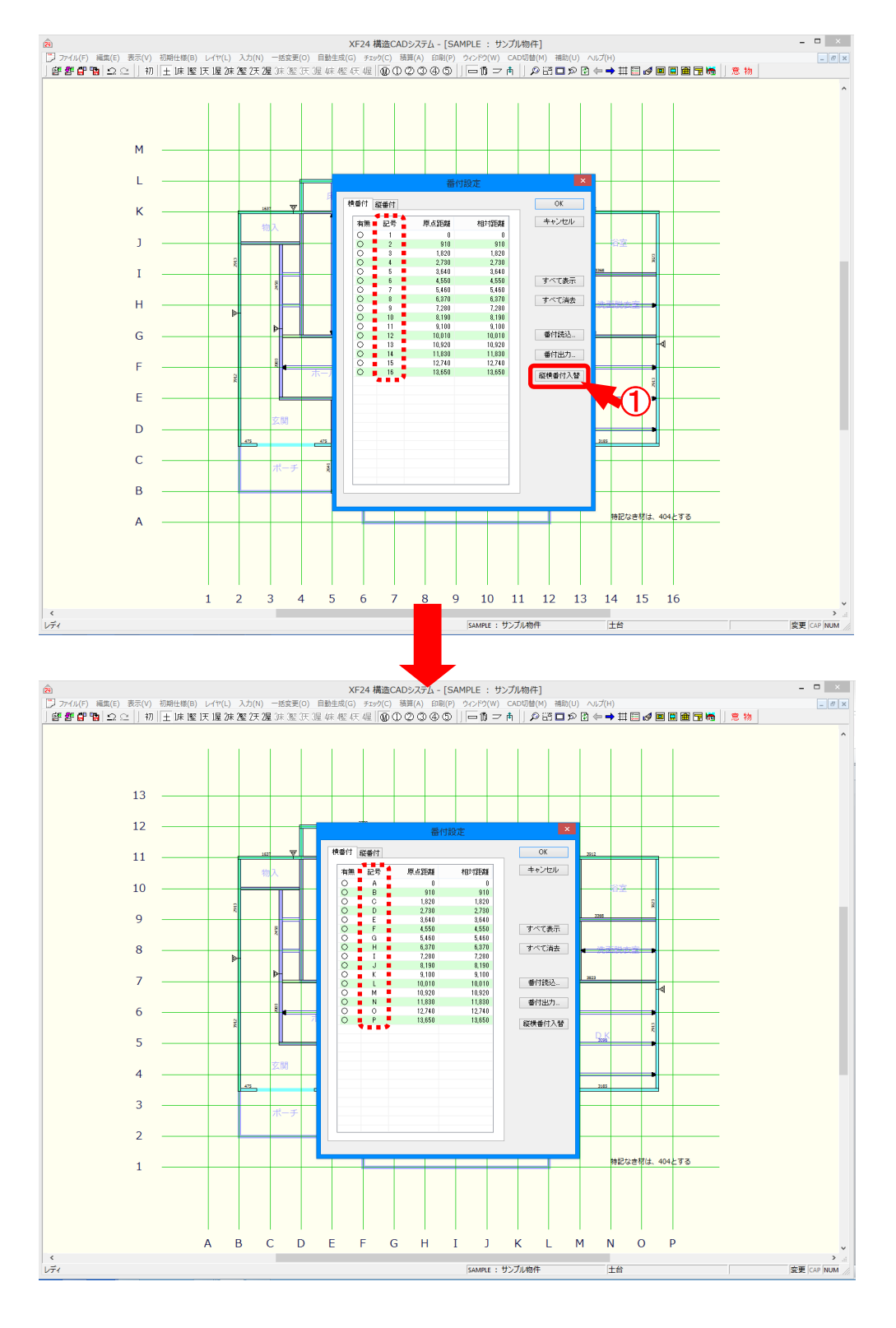

①「番付設定」の画面で「縦横番付入替」をクリックします。

2 縦番付記号と横番付記号が入れ替わります。

# <番付記号表示ON/OFF>

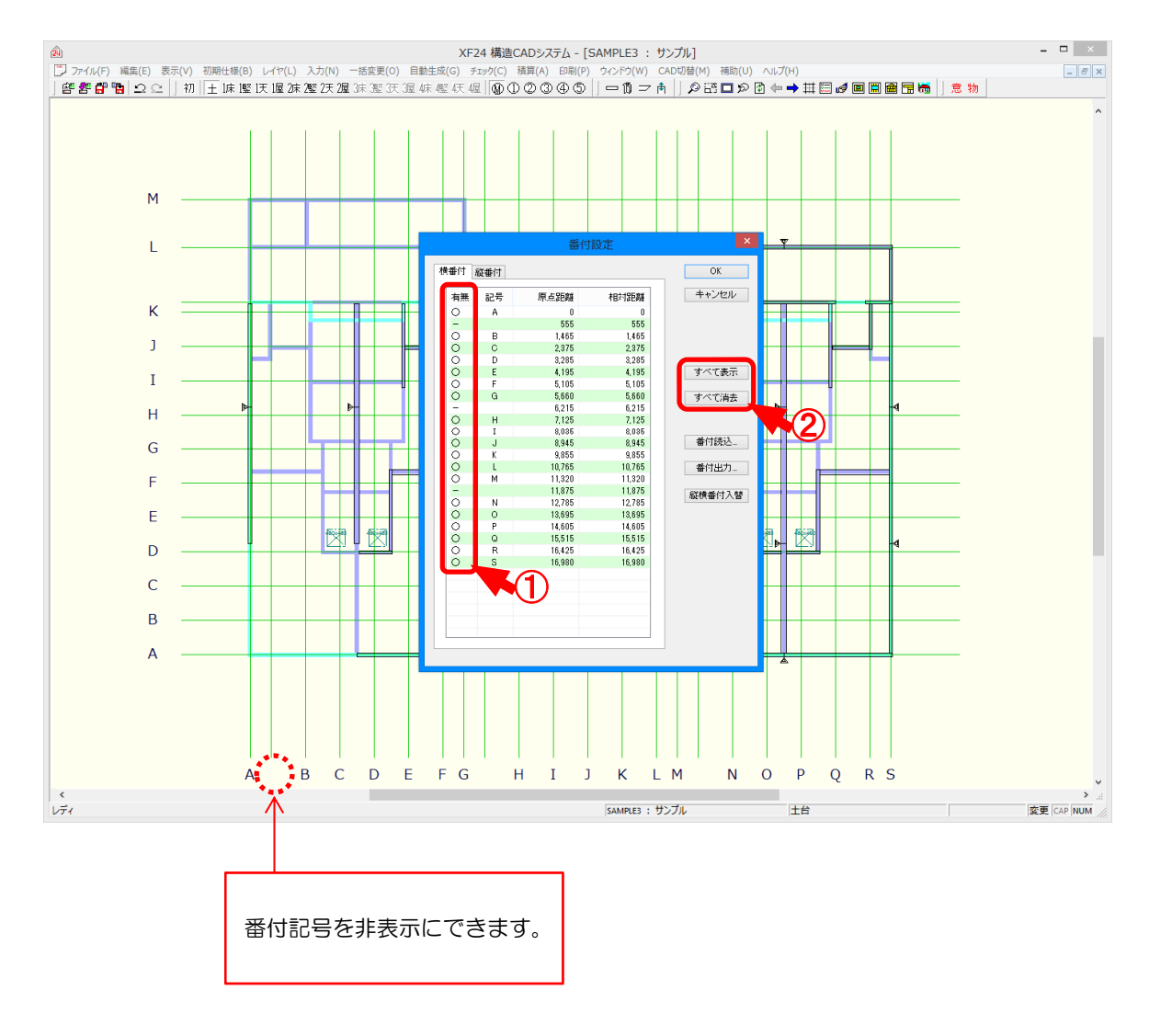

- 「番付設定」の画面で番付表示の有無を指定します。
   非表示にしたい番付記号で「〇」(表示ON)をクリックすると、「–」(表示OFF)に変更 されます。
- ②「すべて表示」「すべて消去」を選択すると、一括で番付記号の表示ON/OFFができます。